# これだけですぐに始められる! **Restaurant BOARD**

# かんたん使い方マニュアル

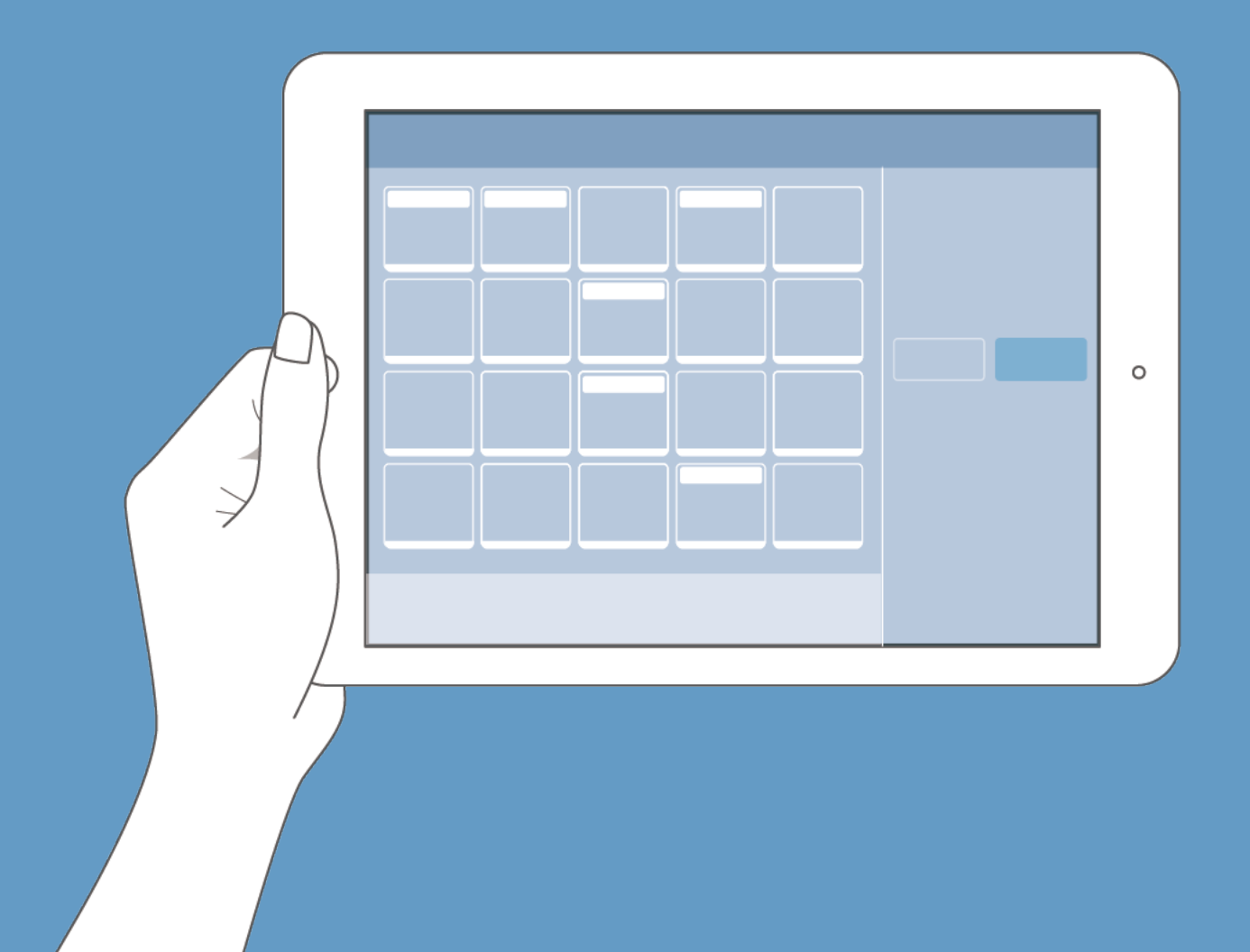

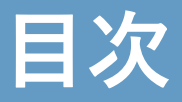

#### 1. レストランボードの主な機能

| ٠ | テーブル管理     | ••• P.3 |
|---|------------|---------|
| • | 予約台帳 ····· | •• P.3  |
| • | 顧客台帳 ····· | •• P.4  |
| • | 集計分析 ••••• | •• P.4  |

#### 2. レストランボードの操作を体験する

| ٠ | 操作方法を確認する | <br>P.5        |
|---|-----------|----------------|
| • | 操作を体験する   | <br><b>P.6</b> |

#### 3. レストランボードを使うための設定

| • | 表示範囲の設定 | ••••••• P                              | .7 |
|---|---------|----------------------------------------|----|
| • | 確保時間の設定 | ····· P                                | .7 |
| • | テーブルの登録 | ····· P                                | .8 |
| • | コースの登録  | •••••••••••••••••••••••••••••••••••••• | .8 |

#### 4.1日の作業の流れ

| • | 予約を確認する ••••••• <b>P.9</b>                                 |
|---|------------------------------------------------------------|
| • | 予約を変更する ······P.10                                         |
| • | 予約をキャンセルする <b>P.10</b>                                     |
| • | 予約を登録する ······P.11                                         |
| • | 予約のお客様を来店済みにする <b>・・・・・・・・・・・・・・・・・・・・・・・・・・・・・・・・・・・・</b> |
| • | 直接来店を登録する ・・・・・・・・・・・・・・・・・・・・・・・・・・・・・・・・・・・・             |
| • | 退店登録をする ····································               |

#### 5. ホットペッパーグルメ連携

| • | ホットペッパーグルメ連携の設定 ・・・・・・・・・・・・・・・・・・・・・・・・・・・・・・・・・・・・ |
|---|------------------------------------------------------|
| • | 在庫カレンダーの設定 ・・・・・・・・・・・・・・・・・・・・・・・・・・・・・・・・・・・・      |
| • | 予約受付カレンダーの設定 ••••••••••••••••••••••••••••••••••••    |

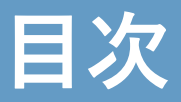

#### 6. その他の機能

| • | 店舗スタッフの設定 ······P.20                                                |
|---|---------------------------------------------------------------------|
| • | 複数店舗管理 ······P.20                                                   |
| • | 予約台帳の印刷 ・・・・・・・・・・・・・・・・・・・・・・・・・・・・・・・・・・・・                        |
| • | 予約コース別予約割合の確認 · · · · · · · · · · · · · · · · · · ·                 |
| • | 予約経路別予約割合の確認 ·····P.21                                              |
| • | 売上目標値の設定・・・・・・・・・・・・・・・・・・・・・・・・・・・・・・・・・・・・                        |
| • | テーブルレイアウトの利用 ・・・・・P.22                                              |
| • | パソコン版・iPhone版・Androidブラウザ版での利用 ・・・・・・・・・・・・・・・・・・・・・・・・・・・・・・・・・・・・ |

※本マニュアルで使用している画像はイメージです。 色、デザイン、大きさ等実際の物とは異なる場合がございます。

※本マニュアルは、2019年10月時点の情報です。変更する場合がございますので、予めご了承ください。 ※変更後の内容に関しましては、下記オンラインマニュアルをご参照ください。 オンラインマニュアル:https://faq.restaurant-board.airregi.jp/

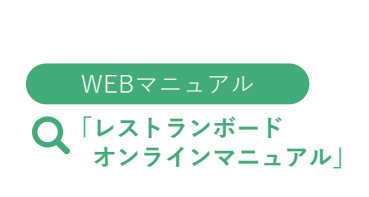

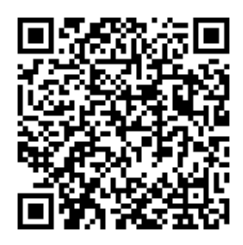

# レストランボードの主な機能

テーブル管理

<sup>4名</sup> 0:01

次 19:00

1名

4名 M

4名 M

テーブル5

4名 □ 🗗

4名 1

44

44

臨時

1Fフロア ~

4名

次 19:00

1名

次 18:30

4名 二朝

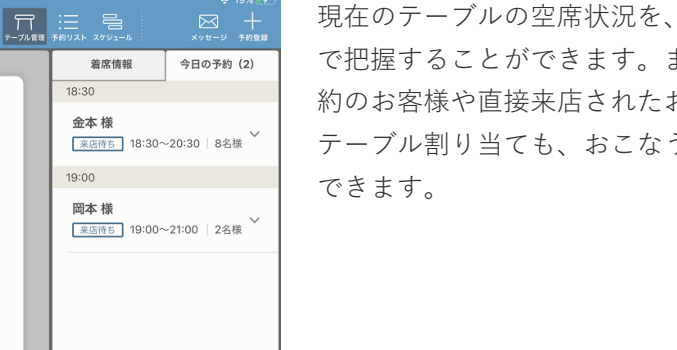

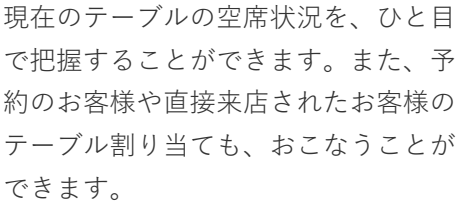

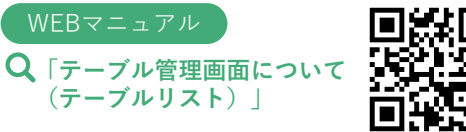

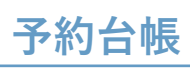

| 16:14 5月31日(金)           |      |            |       |                     |                |               |              |             | 48% 🔲     |
|--------------------------|------|------------|-------|---------------------|----------------|---------------|--------------|-------------|-----------|
| =_                       |      |            | <     | 今日 5/31(金           | ) - >          | デーブル管理 予約5    |              | ・・・         | +<br>702# |
| テーブル                     | 5:00 | 16:00      | 17:00 | 18:00               | 19:00          | 20:00         | 21:00        | 22:00       | 23:00     |
| ▶ <b>テーブル1</b><br>✓ 4名席  | 揭載中  |            |       | 8名<br><b>かもめ 太郎</b> | 様 😫 🖥          |               |              |             |           |
| ▶ <b>テーブル2</b><br>✓ 4名席  | 掷戦中  |            |       | 8名<br>かもめ 太郎        | 様 😫 🖉          |               |              |             |           |
| ▶ テーブル3<br>〆 4名席         | 掲載中  | 3名<br>直接来店 | 1     |                     |                |               |              |             |           |
| ▶ <b>テーブル4</b><br>▶ 4名席  | 揭載中  |            |       |                     | 13名<br>鈴木 太郎 様 | Ø             | ]            |             |           |
| ▶ <b>テーブル5</b><br>▶ 4名席  | 揭藏中  |            |       |                     | 13名<br>鈴木 太郎 様 | ð             | ]            |             |           |
| ▶ <b>テーブル6</b><br>✔ 4名席  | 揭載中  |            |       |                     | 13名<br>鈴木 太郎 様 | ð             | ]            |             |           |
| ▶ <b>カウンター1</b><br>✓ 1名席 | 扬载中  |            |       |                     |                |               |              |             |           |
| ▶ <b>カウンター2</b><br>✓ 1名席 | 揭戴中  |            |       |                     |                |               |              |             |           |
| ▶ <b>カウンター3</b><br>✓ 1名席 | 掲載中  |            |       |                     |                |               |              |             |           |
| ▶ カウンター4 ✓ 1名席           | 掲載中  | 2          |       | 最終更新:2019/05/       | (31 16:14 📕 👼  | 主格 🔲 使予約 🔲 来S | 吉待ち 🔜 来店済み 🔳 | ] 退古 🔜 ネットま | 國戰在單      |

予約状況を時間軸に沿って、スケ ジュール表示で見ることができます。

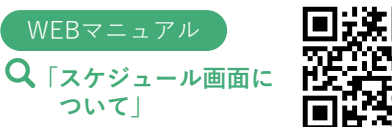

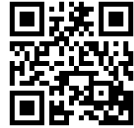

レストランボードの主な機能

# 顧客台帳

集計分析

| 12:07 5月31日(金)<br>メニュー |                               | <b>顧客台帳</b> (全242件) |      | ج<br>العالم<br>وتغنيره | > 51% ■<br>十<br>與客登録 |
|------------------------|-------------------------------|---------------------|------|------------------------|----------------------|
| 検索条件 なし                | お友様番号                         | ▶ 詳細検索              |      |                        |                      |
| お客様番号                  | 名前                            | 電話番号                | 来店回数 | 前回来店日↓↑                |                      |
|                        | 石橋 優希                         | -                   | 1    | 2020/02/09             | >                    |
|                        | やまだ じろう<br><sup>ヤマダ ジロウ</sup> | 090000000           | 1    | 2019/03/25             | >                    |
|                        | 平井 ゆか<br><sup>ユカ</sup>        | -                   | 1    | 2019/03/25             | >                    |
|                        | 広瀬 恭子                         | 0900000000          | 1    | 2019/03/25             | >                    |
|                        | 平田 咲                          | 0900000000          | 1    | 2019/03/25             | >                    |
|                        | やまだ<br>ャマダ                    | 0900000000          | 1    | 2019/03/25             | >                    |
|                        | 前田 雄太                         | 0900000000          | 1    | 2019/03/25             | >                    |
|                        | かもめ 次郎<br><sup>カモメ</sup>      | -                   | 1    | 2019/03/20             | >                    |
|                        | リクルート 花子<br><sup>リクルート</sup>  | -                   | 1    | 2019/03/19             | >                    |
|                        |                               |                     |      |                        |                      |

顧客情報を一元管理して、予約管理 やお得意様対応に役立てることがで きます。

#### WEBマニュアル

Q「顧客台帳画面について」

店舗の集客状況を可視化することに より、ひと目で把握することができ ます。また、目標と実績を設定でき、 より計画的な店舗運営に役立てるこ とができます。

Q、「ダッシュボード画面に ついて」

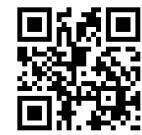

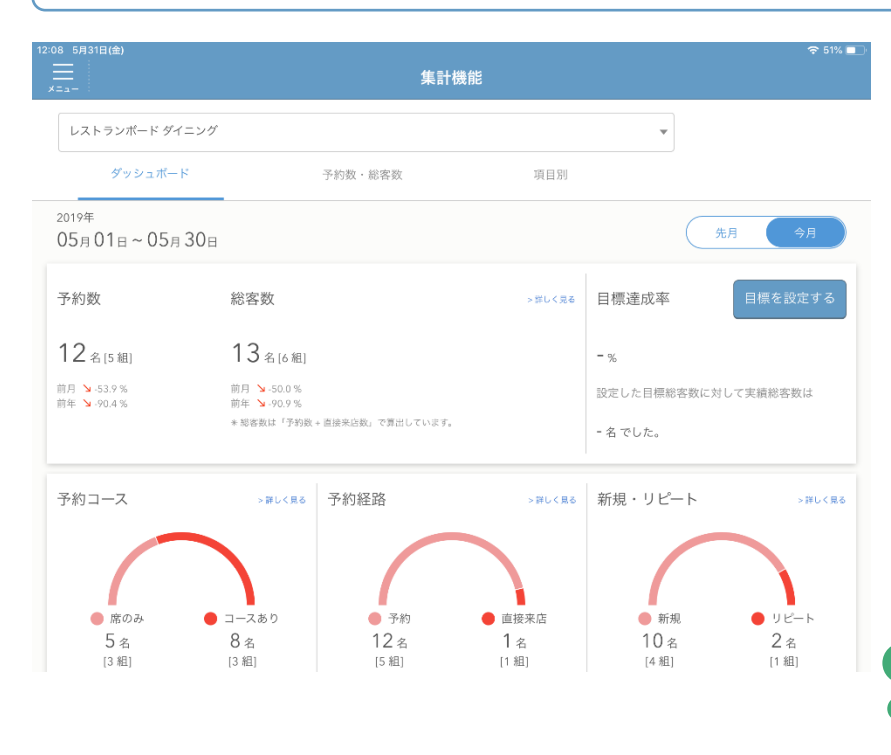

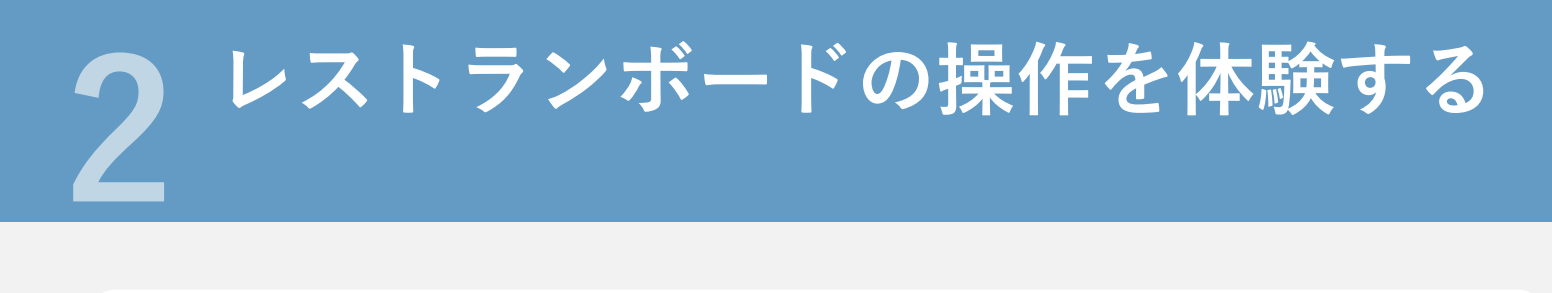

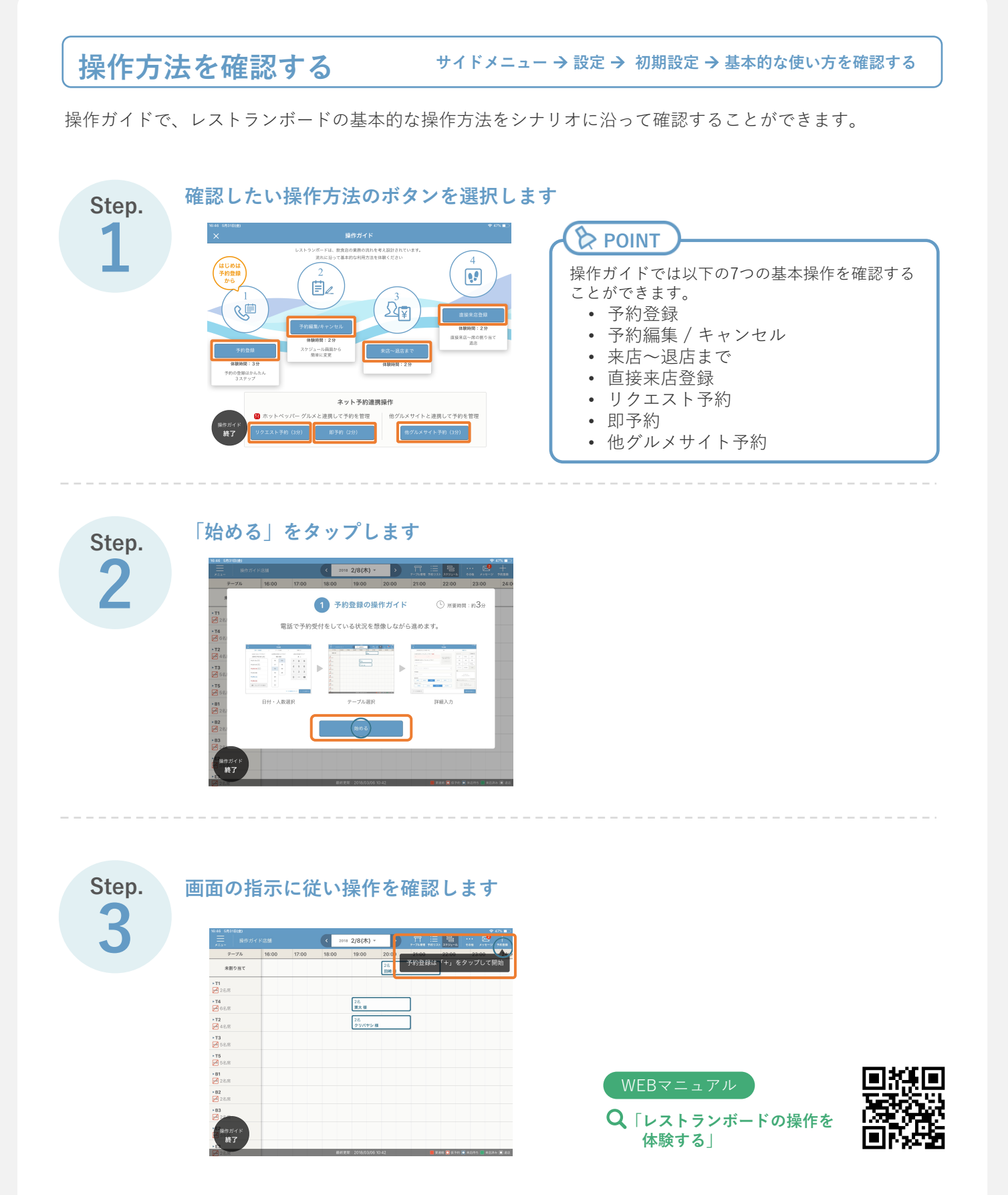

# 操作を体験する

サイドメニュー → 設定 → 初期設定 → デモモードで確認する

デモモードでは、擬似店舗を利用して、レストランボードの操作感を、実店舗への影響無く体験することができます。また操作ガイドで学んだ操作方法を、反復練習することができます。

47 5月31日(金) デモモード R < 今日 5/31(金) -デモ店舗1▼ 操作ガイド テーブル 14:00 15:00 16:00 17:00 18:00 19:00 20:00 21:00 22:00 斉藤 太郎 様 未割り当て 3名 山**口 太郎 様** Ð 掲載 ► T1 2名 山田 太郎 様 Ð 🗾 2~4名席 ►T2 💋 2~4名席 ►T3 ▶ 2~4名席 ►B1 4名 佐藤太郎様 ŧ 🖃 2~15名席 ►B2 📑 2~15名席 ►B3 🖃 2~15名席 ► E1 6名 **鈴木 太郎** 様  $\not\models$ デモモード 終了 2019/05/31 16:47 🛛 📕 要連絡 🛄 仮予約 🔲 来店待ち 🔜 来店済み 🔳 退店 📃 ネット掲載在庫 Q「レストランボードの操作を 体験する

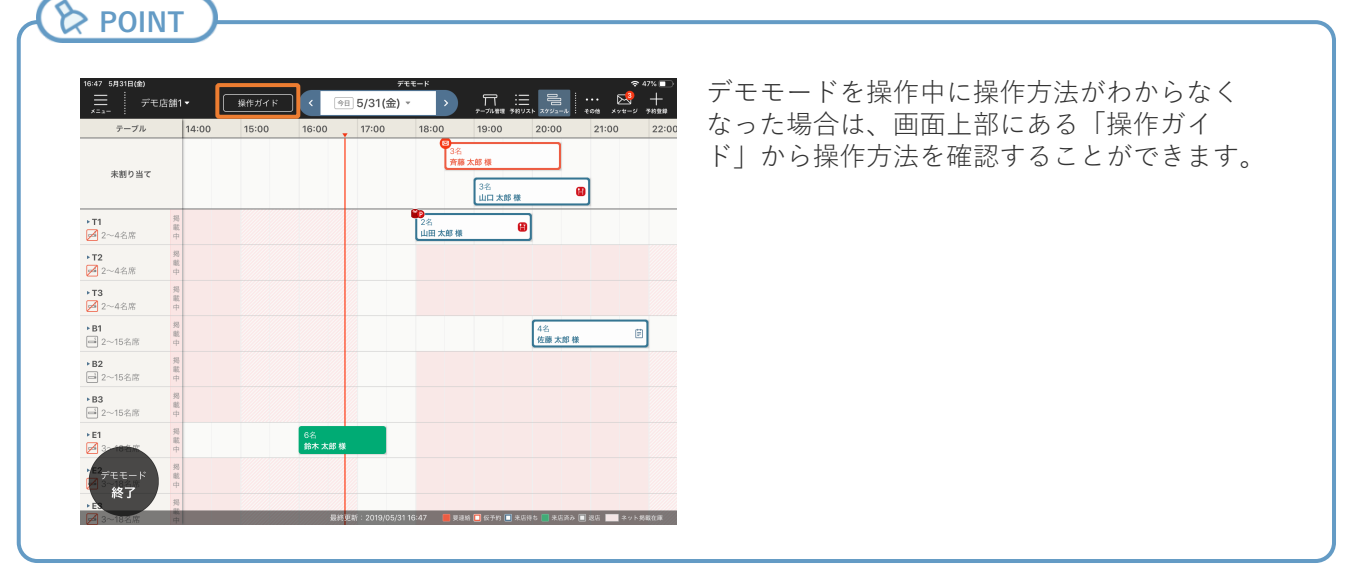

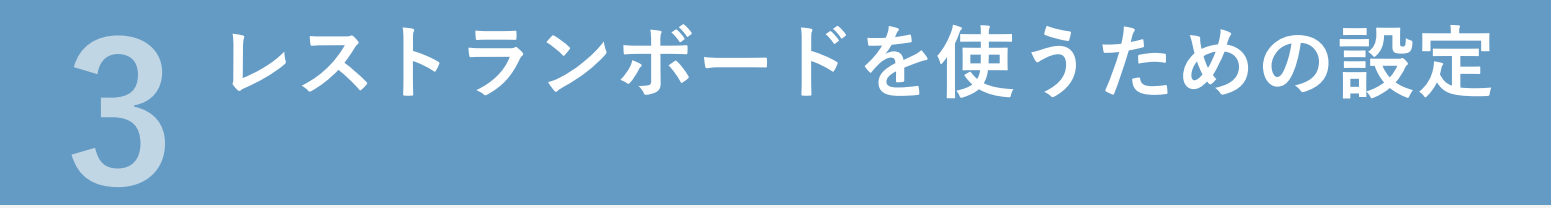

表示範囲の設定 サイドメニュー → 設定 → 初期設定 「スケジュール」画面に表示する範囲を設定します。 「表示範囲」で「スケジュール」画面に表示したい時間帯を設定し、「次のページ」をタップします 1 表示範囲の設定 > 2 部ep TWO ステ範囲の設定 > 3 Step THREE > 4 Step FOUR ステ範囲の設定 > 3 テーブルの登録 > 4 コースの登録 POINT 表示範囲の設定 営業時間の前後プラス1~2時間の範囲 レストランボードのスケジュール面 で設定するのがおすすめです。 表示範囲 10:00 ▼ ~ 24:00 サイドメニュー→設定→予約基本情報か らも変更することができます。 24-00 (a) • ) **П** 4名 あべ ひかり様 🚦 Q「表示範囲の設定 次のページ (う) (く)前のページ 画面について

# 確保時間の設定

サイドメニュー → 設定 → 初期設定

予約や来店情報を登録した際の、テーブルを確保しておく時間を設定します。

します → 2<sup>Step TWO</sup> 2<sup>R</sup>保時間の設定 → 3<sup>Step THREE</sup> テーブルの登録 → 4<sup>Step FOUR</sup> コースの登録 確保時間の設定 予約や来店情報の登録時にテーブルを確保する時間を設定してください。 POINT テーブルの確保時間 2時間 。 こ股定することもできます。 サイドメニュー→設定→予約基本情報か らも変更することができます。 (く)前のページ 次のページ (>) Q「確保時間の設定 画面について」

「テーブルの確保時間」でテーブルを確保しておきたい時間を設定し、「次のページ」をタップ

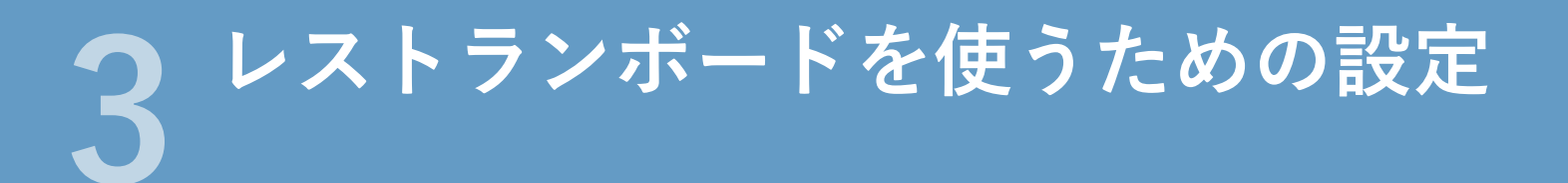

テーブルの登録

サイドメニュー → 設定 → 初期設定

「スケジュール」画面、「テーブル管理」画面に表示するテーブルを設定します。

テーブル情報を入力し、「保存する」をタップします テーブルの登録設定が完了したら、「次のページ」をタップします

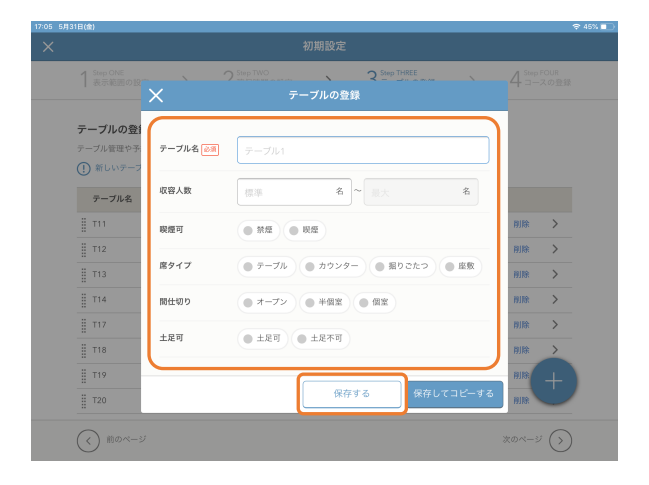

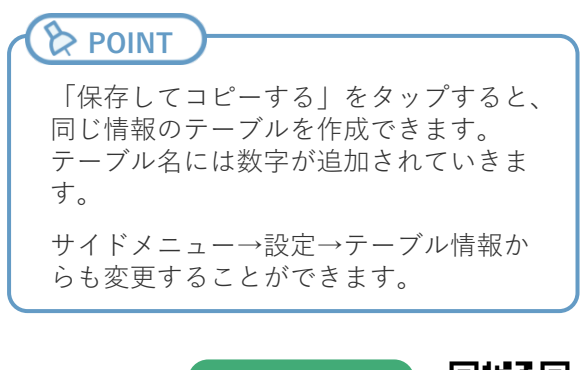

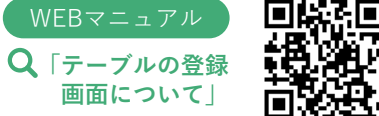

#### コースの登録

サイドメニュー → 設定 → 初期設定

予約登録時に表示するコースを設定します。

コース情報を入力し、「保存する」をタップします コースの登録設定が完了したら、「次のページ」をタップします

| 5月31日(金)     |            |                    |             |          |        |        |     |                   |              |
|--------------|------------|--------------------|-------------|----------|--------|--------|-----|-------------------|--------------|
|              |            |                    |             |          |        |        |     |                   |              |
|              |            |                    |             |          |        |        | >   | 4 <sup>step</sup> | FOUR<br>スの登録 |
| ⊐ <i>-</i> ; | スの登録       |                    |             |          |        |        |     |                   |              |
| 予約登          | 録で使用するコ    | ース情報を設定し           |             |          |        |        |     |                   |              |
| (!) *        | 新しいコース >   | <                  |             | ースの登録    |        |        |     |                   |              |
| 2            | 1          |                    |             |          |        |        | _   |                   |              |
| ι            | ッドストラ      | コース名 👬             | コース名        |          |        |        |     | 削除                | >            |
| i e          | ニルスナーウ     |                    |             |          |        |        |     | 削除                | >            |
| ≣ 女          | 子会ワイワ      | 梁(共10倍 <u>23</u> ) | * 0         |          |        |        |     | MIRE              | >            |
| X            | タンダード      |                    |             |          |        |        |     | MIR               | >            |
| ×            | タンダード      |                    |             | 保存する     |        | 保存してコピ | ーする | 削除                | >            |
| j (          | ホットペッパー    | グルメ限定】みん           | なでワイワイしてパーテ | ィープラン(…: | ¥3,500 |        | ar- | 削除                | >            |
| 1            | 【ホットペッパー   | グルメ限定】デー           | トプラン(3時間)   |          | ¥4,000 |        |     | 削除                | +            |
| 1            | 【ホームページ酸   | 定】パーティーフ           | 'ラン(2.5時間)  |          | ¥3,500 |        |     | HIR               | $\cup$       |
| 0            |            |                    |             |          |        |        |     |                   |              |
|              | 1 1100-2-9 |                    |             |          |        |        |     |                   | U            |

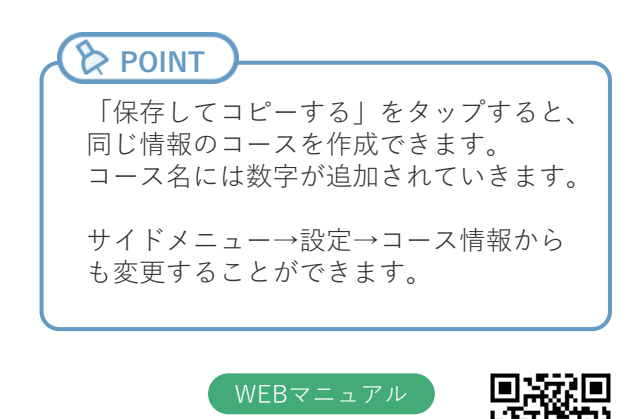

Q「コースの登録画面 について」

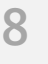

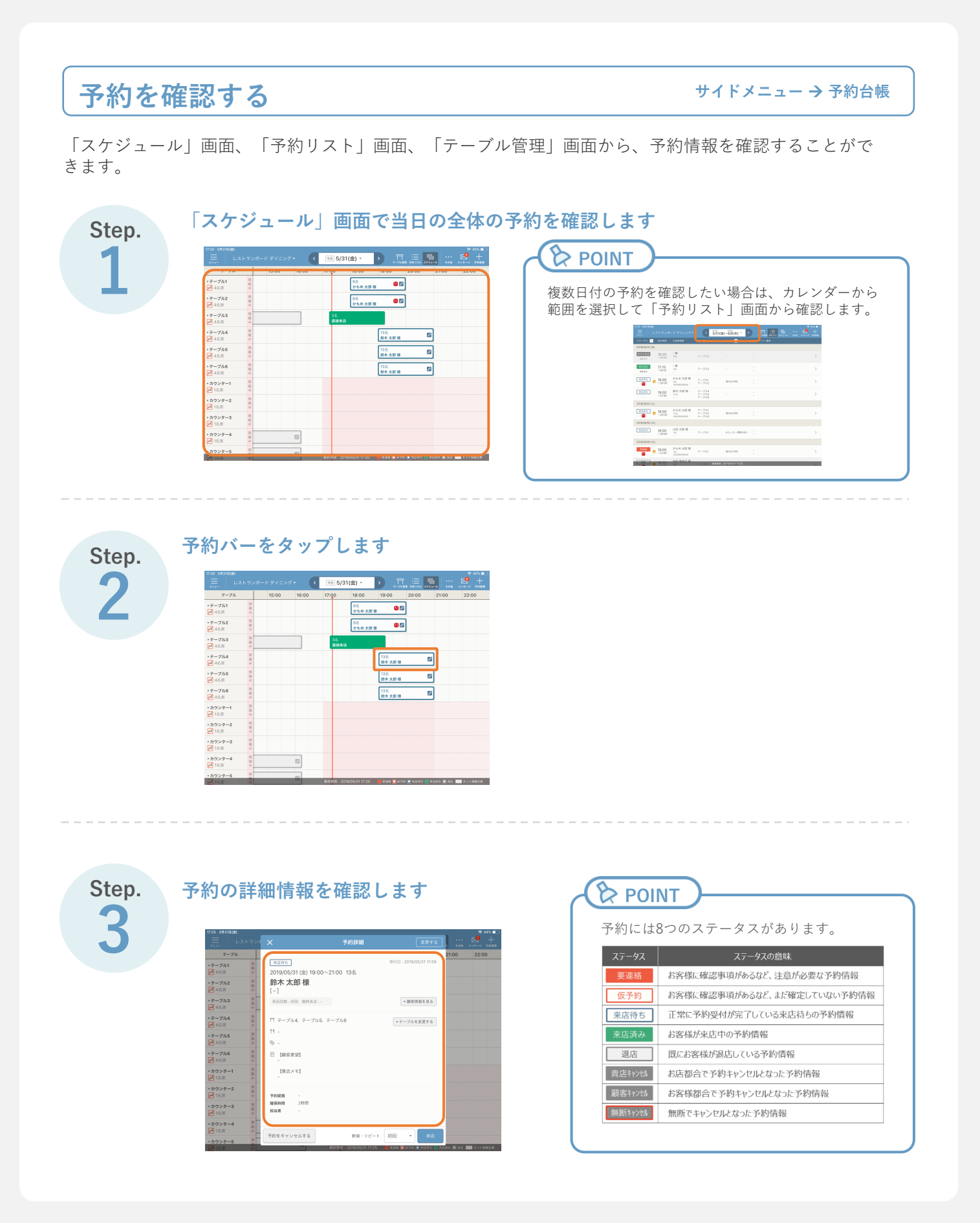

# 予約を変更する

サイドメニュー → 予約台帳→ 予約バー

「スケジュール」画面、「予約リスト」画面、「テーブル管理」画面から予約情報を変更できます。

「予約詳細」画面で「変更する」をタップし「予約内容変更」画面で予約内容を編集します

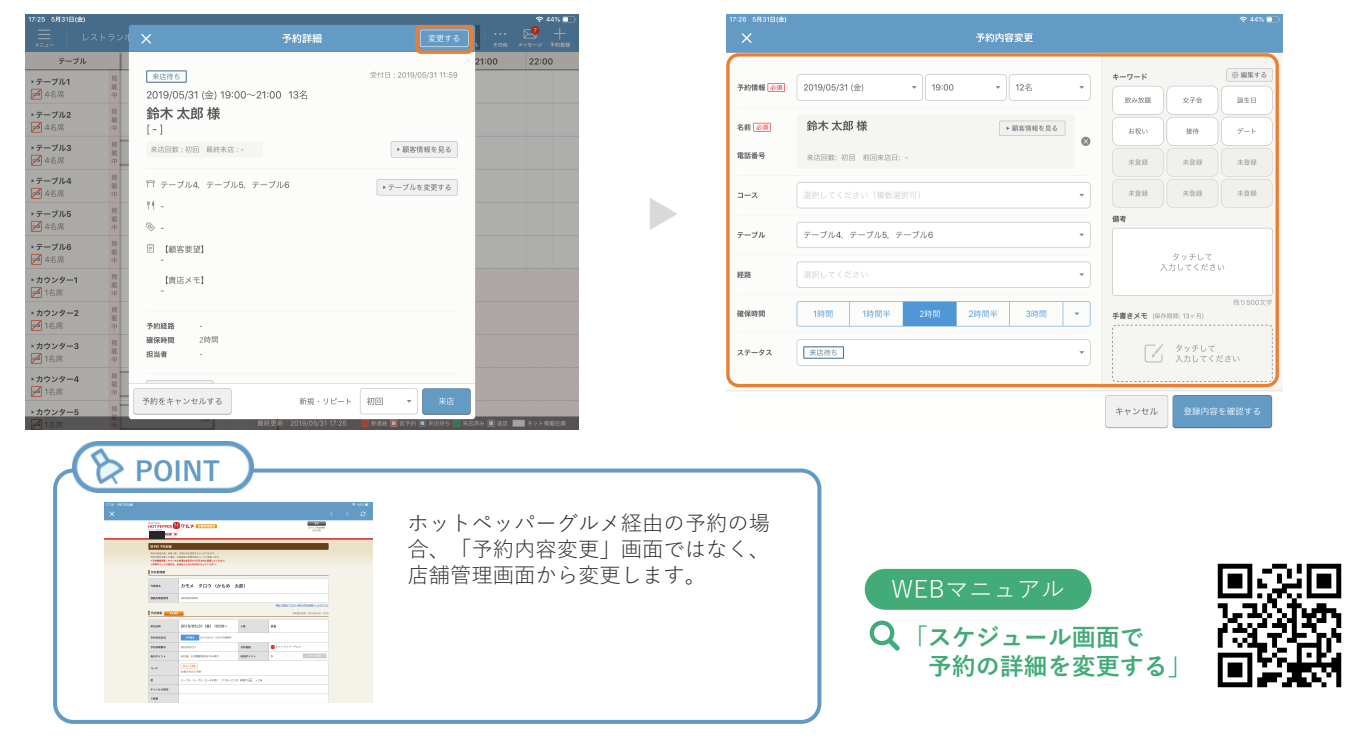

# 予約をキャンセルする

サイドメニュー → 予約台帳 → 予約バー

「スケジュール」画面、「予約リスト」画面、「テーブル管理」画面から予約をキャンセルできます。

#### 「予約詳細」画面で「予約をキャンセルする」をタップし、キャンセル理由を選択します

| 17:27 5月31日(3                            | a)          |                                |                       |                      | -             | 🗢 44% 💷 |
|------------------------------------------|-------------|--------------------------------|-----------------------|----------------------|---------------|---------|
|                                          | レストランオ      |                                | 予約詳細                  |                      | ••••<br>• •0% |         |
| テーブ                                      | n           |                                |                       |                      | 21:00         | 22:00   |
| ▶テーブル1<br>4名席                            | 掲載中         | 来店待ち<br>2019/05/31 (金) 19:00~2 | 1:00 12名              | 受付日:2019/05/31 11:59 |               |         |
| ▶テーブル2<br>ダ 4名席                          | 揭戴中         | <b>鈴木 太郎 様</b><br>[-]          |                       |                      |               |         |
| ▶テーブル3<br>● 4名席                          | 掲載中         | 来店回数:初回 最終来店:-                 |                       | ▶ 顧客情報を見る            |               |         |
| <ul> <li>テーブル4</li> <li>✓ 4名席</li> </ul> | 掲載中         | 〒 テーブル4、テーブル5、テ                | ーブル6                  | ▶ デーブルを変更する          |               |         |
| ▶テーブル5<br>● 4名席                          | 與職中         | ₩ -                            |                       |                      |               |         |
| <ul> <li>テーブル6</li> <li>✓ 4名席</li> </ul> | 掲載          | ① 【顧客要望】                       |                       |                      |               |         |
| >カウンター1                                  | ÷.          | ヤンセル理由を選択してください。               |                       |                      |               |         |
| 2 1名席                                    |             | 貴店都合                           |                       |                      |               |         |
| <ul> <li>カウンダー2</li> <li>1名席</li> </ul>  |             | お客様都合                          |                       |                      |               |         |
| >カウンター3<br>1名席                           |             |                                |                       |                      |               |         |
| >カウンター4                                  |             | 無断キャンセル                        |                       |                      |               |         |
| 21名席                                     | 載<br>中<br>切 | 予約をキャンセルする                     | 新規・リピート               | 初日 - 末店              |               |         |
| > カワンター5                                 |             |                                | 18.更新:2019/05/3117:27 |                      | 5.0 × 10 × 10 | ネット結果存在 |

| ホット | ペッパーグル | メ経由の予約 | 約が即予約の | )の |
|-----|--------|--------|--------|----|
| 場合、 | 「予約をキャ | ンセルする  | は表示され  | しま |
| せん。 | 「変更する」 | をタップす・ | ると表示され | เร |
| 店舗管 | 理画面からキ | ャンセルし  | てください。 |    |
|     |        |        |        |    |

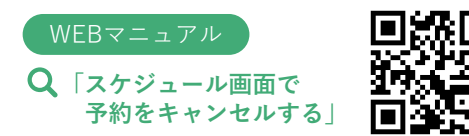

カウンター1
 16.8

日時・人数を入力する

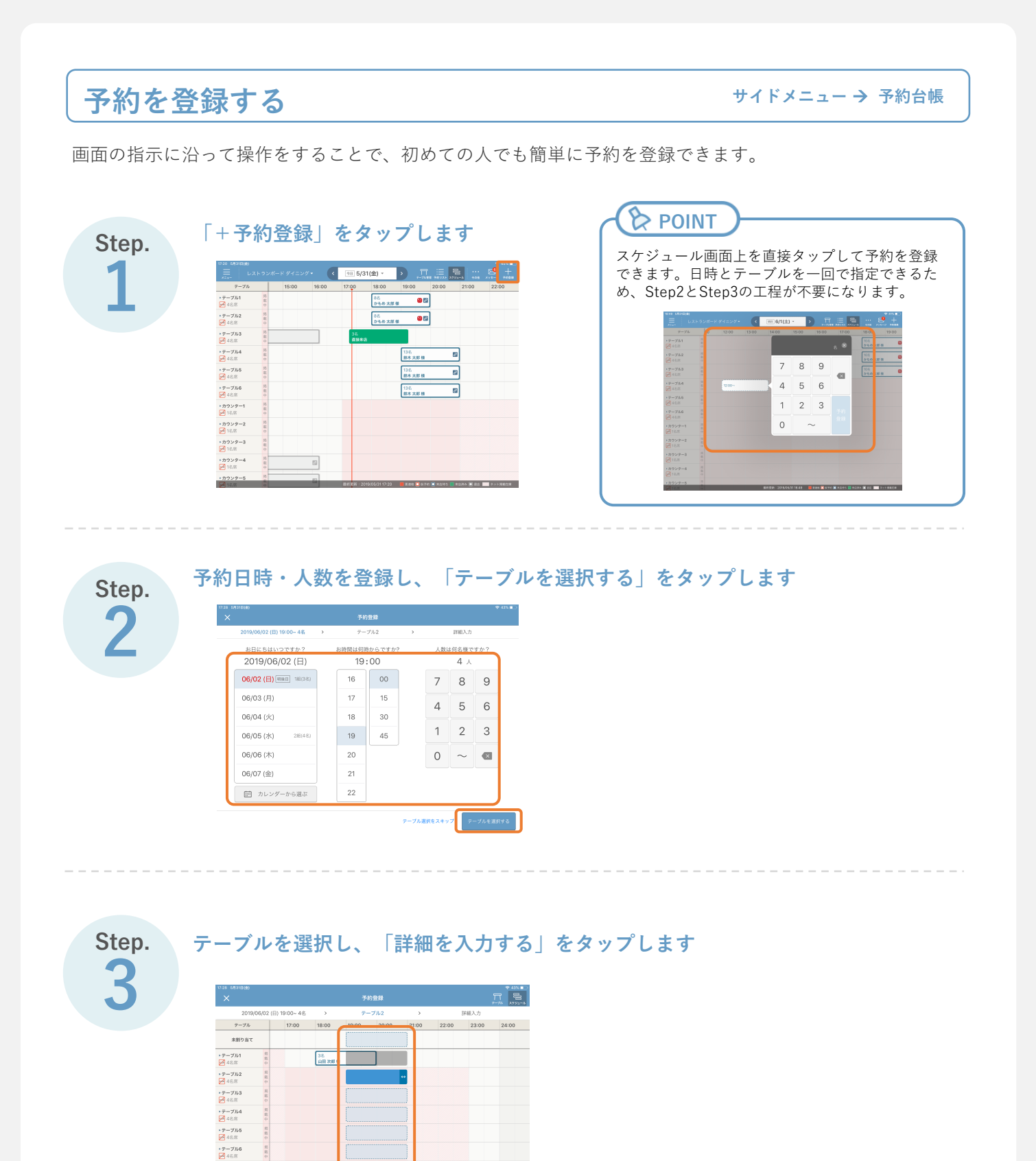

詳細を入力す

# Step.

#### 詳細情報を入力し、「登録内容を確認する」をタップします

|                  |         |               |         | 7=712      |       |            | 和個人力             |          |
|------------------|---------|---------------|---------|------------|-------|------------|------------------|----------|
| お名前をお伺いして        | もよろしいです | か? <u>N</u> 用 |         |            |       | 4-9-K      |                  | 0 63.7   |
| 坂本               | -10     |               |         | 100000-007 | 6.服店  | 8263       | 女子会              | R±8      |
| お電話番号をお何い        | ですか?    |               | Q REMEE | 6.5        | 280.0 | 1819       | 7-5              |          |
| 0901111111       |         |               |         |            |       | 828        | 82.0             | 82.0     |
| コース<br>0コース〜高齢の彩 | り野菜と最高度 | 1.87          |         |            |       | *88        | *88              | 888      |
| 予約経路             |         |               |         |            |       | -          |                  |          |
| R15              |         |               |         |            | •     | ,          | タッチして<br>.カしてくだき |          |
| 40(x)20(10)      | _       |               |         |            |       |            |                  | 16.0 500 |
| 13958 1          | 特别半     | 2時間           | 2時間半    | 38988      | •     | 学者さメモ (94) | (0000: 13 + Jb)  |          |
| 予約ステータス          |         |               |         |            |       |            | タッチしつ<br>入力してく   | ださい      |

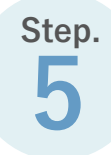

#### 入力した予約情報を確認し、「この内容で登録する」をタップします

|                           | × 登録内容の確認                                  |                  |         |
|---------------------------|--------------------------------------------|------------------|---------|
| 2019/06/02 (E             | 2019/06/02 (日) 19:00~21:00 4名              | 入力               |         |
| お名前をお伺いして                 | 坂本 一郎 様                                    |                  | © 8876  |
| 版本                        |                                            | 女子会              | 副生日     |
| お電話番号をお何い                 | 11 デークル2<br>*** Cコース〜季節の形り野菜と最高食材 [¥4,000] | 3219             | 7-5     |
| 0901111111                | ⊗ -                                        | 82.0             | 82.0    |
| コース<br>(17-7~年時の名         | E -                                        | 222              | 202     |
| 予約経路                      | 予約課題 電話<br>確容時間 20時日<br>ステータス 単品件5         | ッチして             |         |
| 68(15)(25)(15)<br>169(15) | 問題者 ● レストランボード花子 ▼                         | 13 <i>+ 1</i> 11 | 用0500文字 |
| 予約ステータス<br><u> 来窓時ち</u>   |                                            | タッチして<br>入力してく1  |         |
| テーブルを選択する                 | キャンセル この内容で登録する                            | 20/18            | を確認する   |

#### 

「予約リスト」画面、「テーブル管理」画面からも予約を登録できます。

| 9-92 💌                |                   |                              |                            | ⊐-⊼ <mark>-</mark> |   |
|-----------------------|-------------------|------------------------------|----------------------------|--------------------|---|
| 退店<br>1018.0          | 11:45<br>~13:45   | - 様<br>3名                    | テーブル3                      |                    | > |
| <b>退店</b><br>1010.9.0 | 11:45<br>~13:45   | - 様<br>2名<br>-               | カウンター4<br>カウンター5           |                    | > |
| キャンセル<br>自治失意         | 16:00<br>~18:00   | - 様<br>3名                    | カウンター1<br>カウンター2<br>カウンター3 |                    | > |
| キャンセル<br>道論来音         | 16:00<br>~18:00   | - 様<br>38                    | テーブル3                      |                    | > |
| 来店済み<br>道絵長5          | 17:15<br>~19:15   | - 様<br>36<br>-               | テーブル3                      |                    | > |
| *8885                 | B 18:00<br>~20:00 | かもめ 太郎 様<br>85<br>0999999999 | アーブル1<br>アーブル2             | 席のみ予約              | > |
| 来店待ち                  | 19:00<br>~21:00   | 鈴木 太郎 様<br>12名               | テーブル4<br>テーブル5<br>テーブル6    |                    | > |
|                       |                   |                              |                            |                    |   |
|                       |                   |                              |                            |                    |   |

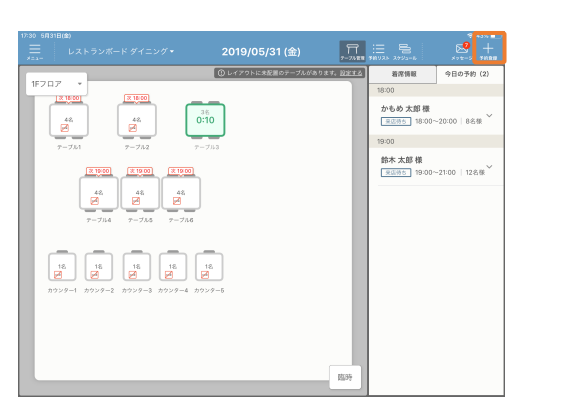

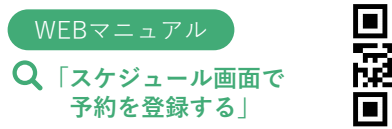

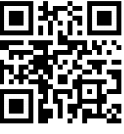

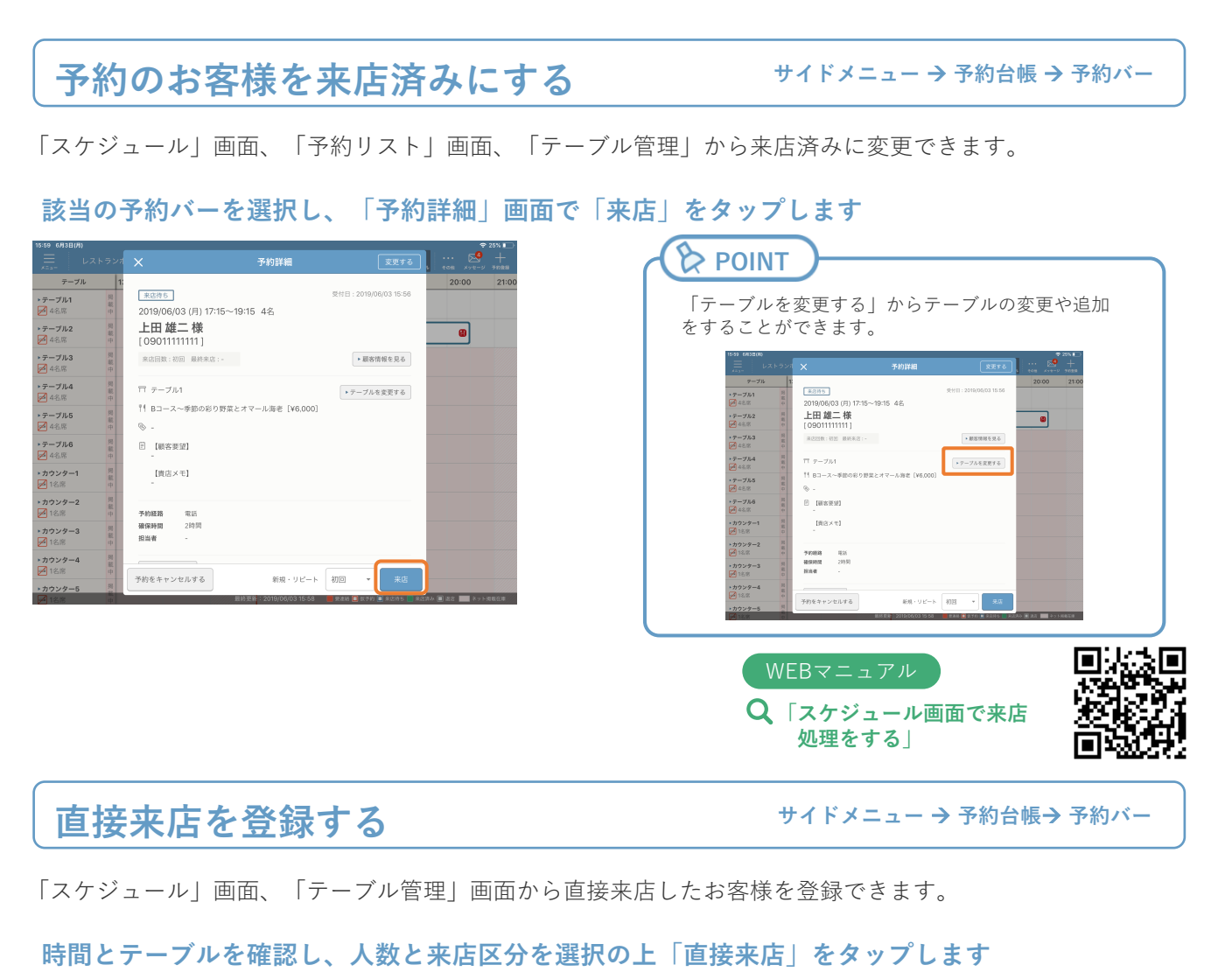

#### < ● 6/3(月) → □ □ □ □ □ □ □ □ □ □ < 师 6/3(月) -5 テーブル 19:00 ▶テーブル1 4名席 4名 上田 雄二 様 初回 リビート 常連 不明 ・テーブル2 〆 4名席 3名 かもめ太郎様 0 7 8 ・テーブル3 ✓ 4名席 9 × ▶ テープル4 ▲ 4名席 4 5 6 ▶ テープル5 〆 4名席 2 3 1 ・テープル6 ✓ 4名席 直接 来店 カウンター1 1名席 0 カウンター2 1名席 ・カウンター2 → 1名席 人数を確定してテーブルを追加する カウンター3 1名席 \*カウンター4 1☆ ≠ ・カウンター4 경사 🗐 공장 📰 POINT WEBマニュアル 複数テーブルを追加する場合は「人数を確定して テーブルを追加する」から登録します。 Q「直接来店のお客様に テーブルを割り当てる

## 退店登録をする

サイドメニュー → 予約台帳→ 予約バー

「スケジュール」画面、「予約リスト」画面、「テーブル管理」画面から来店済の予約の退店登録す ることができます。

該当の予約バーを選択し、「予約詳細」画面で「退店」をタップします

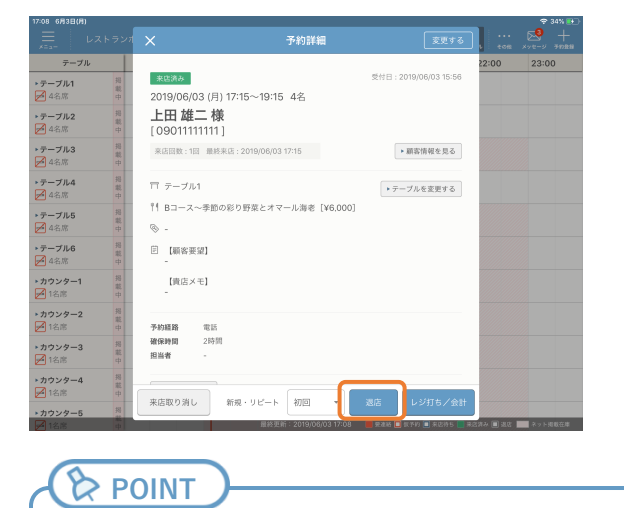

「来店」、「退店」ステータスを変更することでお客さまの来店回数が加算され、履歴として管理することができます。

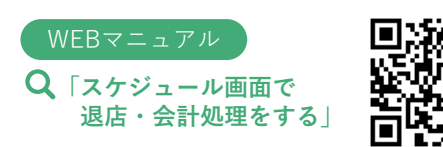

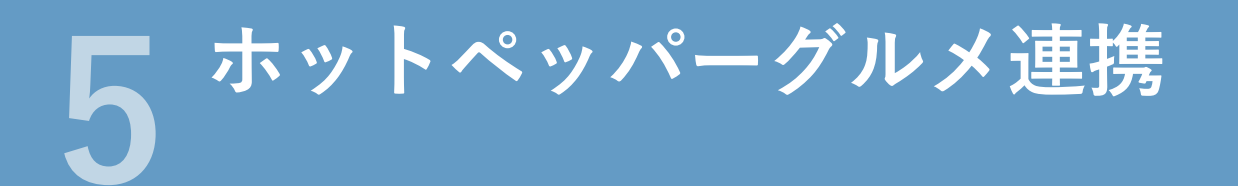

レストランボードとホットペッパーグルメを連携すると、ホットペッパーグルメから入った予約がレスト ランボードに自動で取り込まれるため、予約の一元管理や在庫の自動調整をすることができます。

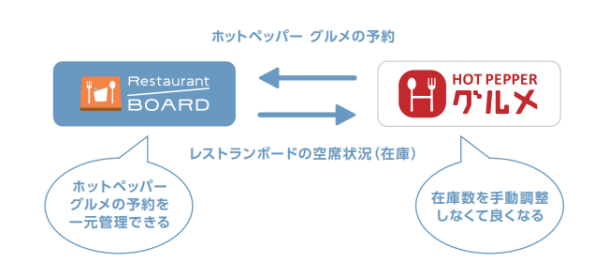

※本機能はホットペッパーグルメに掲載している店舗様向けの機能です。

ホットペッパーグルメ連携の設定

サイドメニュー → 設定 → ネット予約連携

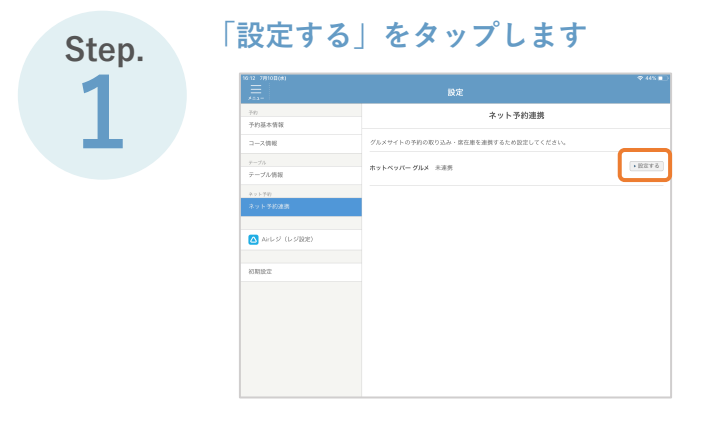

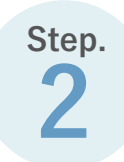

|                | 設定                                                 |
|----------------|----------------------------------------------------|
| 58)<br>年約基本情報  | < ホットペッパー グルメ連携                                    |
| コース情報          | レストランボードとホットペッパー グルメの連接設定                          |
| テーブル<br>テーブル情報 | ②須須目の設定を完了すると、ホットペッパーグルメと連携することができます。              |
| **1-70         | 1.00グインID・パスワード登録 (Feageline)) (Farageline)) 大登録 > |
| ネット予約遺務        | 2.テーブル連測 生活産業内心剤 未設定                               |
| 🛆 Arレジ(レジ酸池)   | 3.項目對在準設定 医尿道尿病必须 未設定                              |
| 初期設定           | 4.在庫カレンダーの設定 6.算道発売会団 未設定                          |
|                | 予約・在面の連携状況を選んでください。(ここの項目を選択しないと連携が完了しません)         |
|                | 通携なし 予約情報連携のみ 予約情報連携+在庫カレンダー連携                     |

| 』 ログインIDは「C」で始まる7桁の数 |
|----------------------|
|                      |
|                      |
|                      |
| ( POINT              |
|                      |
| レストランボード上では、ホットペ     |
| ルメ店舗管理画面の登録を解除する     |
|                      |
| C < 161              |

Step.

#### 「2. テーブル連携」をタップします

| 710<br>予約基本情報    | < ホットペッパーグルメ連携                                                                                          |
|------------------|----------------------------------------------------------------------------------------------------|
| コース情報            | レストランボードとホットペッパー グルメの連携設定                                                                               |
| ァーフル<br>テーブル情報   | 必須項目の設定を完了すると、ホットペッパーグルメと連携することができます。                                                                   |
| レイアウト            | 1.ログインは・パスワード登録 (予約者用中の用) (多単者用用の用) 🤡 登録所 >>                                                            |
| ネット予約<br>ネット予約連携 | 2.デーブル達美 (主意意刊れた)第 未設定 >                                                                                |
| _                | 3.曜日羽在庫設定 王庫連門町638 未設定                                                                                  |
| Arレジ (レジROE)     |                                                                                                    |
| 10 M 10 M        | 予約・在意の連携状況を選んでください。 (ここの項目を選択しないと連携が完了しません)                                                             |
|                  | ★おくなし プロロマム 現代のみ やな常用は通信・日本カレンター通貨<br>ホットペッパー グルメの設定は、注意管理運動からおこなってください。<br>メンゴのからのないため、 ASTA くいなかし、スワー |
|                  | ** ノブワウを立ち上げ、外部マイトに参照します。<br>ホットペッパー グルメの店舗管理画面を見る                                                      |

Step.

#### 連携したいホットペッパーグルメのテーブルを選択します

| 4 7月10日(8)                         | テーブル連携                               | <del>♀</del> 441 |
|------------------------------------|--------------------------------------|------------------|
| ットペッパーグルメに掲載している                   | テーブルと連携すると、テーブル在庫を連動して予約を受けることができます。 |                  |
| レストランボード                           | ホットペッパーグルメ                           | テーブルごとの連携        |
| <u>アーブルグループ</u><br>4~12年<br>全3テーブル | ・需要する<br>● ※ 選択して下さい                 | · 建肥ON 油族OFF     |
| アーブル1<br>1 4~4名岸                   | ──────────────────────────────       | · 潮訊on 潮訊orr     |
| テープル2                              | ☆ 週択して下さい                            | · alton athorr   |
| テーブル3<br>▶ 4~4名意                   | ☆ 選択して下さい                            | → 通携OFF 通携OFF    |
| アーブル4                              |                                      |                  |
| テーブルグループを作成する                      | +                                    | ヤンセル この内容で保存す    |

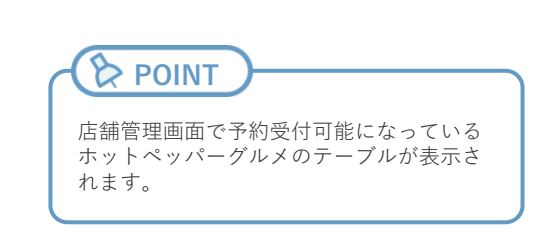

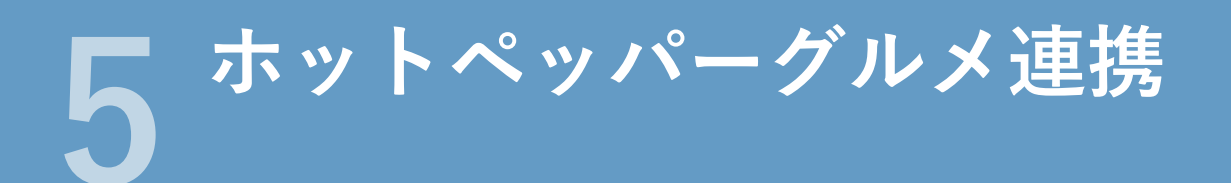

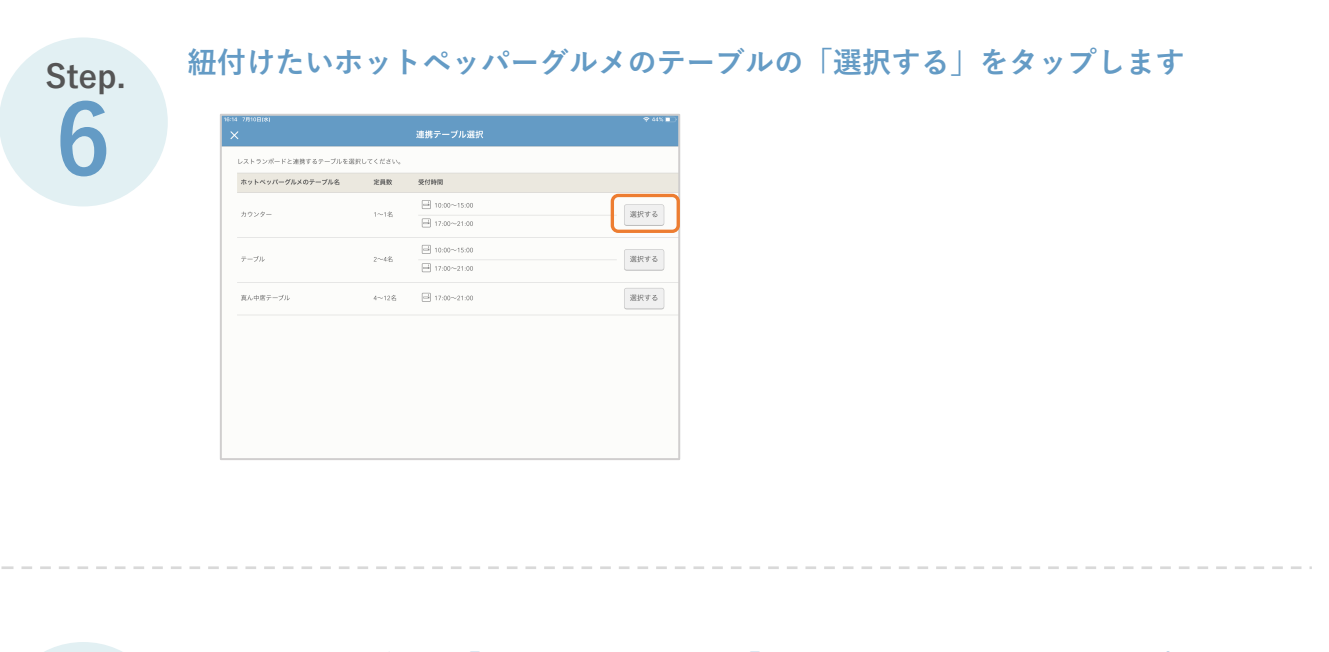

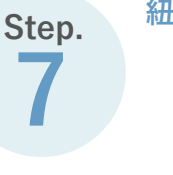

紐付けたテーブルの「連携ON」を選択し「この内容で保存する」をタップします

|                                    | テーブル連携                         |         |                 |
|------------------------------------|--------------------------------|---------|-----------------|
| ホットペッパーグルメに掲載しているテー                | プルと連携すると、テーブル在庫を運動して予約を受けることが1 | C8.8.7. |                 |
| レストランボード                           | ホットペッパーグルメ                     |         | テーブルごとの遺摘       |
| <u>アーブルグループ</u><br>4~128<br>全3アーブル | - 編集する                         | •       | 迎携CN 迎携CFF      |
| テープル1<br>⊯ 4~4名席                   | *人 テーブル                        | ٥       | 潮機ON 潮機OFF      |
| テーブル2<br>📈 4名席                     | × テーブル                         | ٥       | 溢読ON 溢読OFF      |
| テープル3<br>⊯ 4~4名席                   | ◎ デーブル                         | ٥       | 潮機ON 潮機OFF      |
| 7-71.4                             |                                |         |                 |
| テーブルグループを作成する                      |                                | キャン     | セル<br>この内容で保存する |

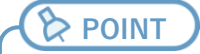

連携したいホットペッパーグルメの テーブルが複数ある場合、 Step.5からStep.7までを繰り返し行い ます。

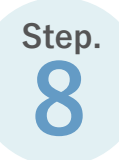

| 「曜日別在庫設定」 | をタップします |
|-----------|---------|
|-----------|---------|

| 717             | - 〈 ホッ                                        | トペッパー グルメ連携             |   |
|-----------------|-----------------------------------------------|-------------------------|---|
| 予約基本情報          |                                               |                         |   |
| コース情報           | レストランボードとホットペッパー グ                            | ルメの連携設定                 |   |
| 7-72            |                                               |                         |   |
| テーブル情報          | 必須項目の設定を完了すると、ホットペッパ                          | (ーグルメと連携することができます。      |   |
| レイアウト           | 1.ログインロ・パスワード登録 予約後期の                         | 16月 😋 👷 (1997)          | > |
| ネット予約           | 2.071.200                                     | - AND A                 |   |
|                 | 2.7 - 7702838                                 | CONTRACTOR OF ACTION    |   |
|                 | 3.88日初在申記定                                    | 在海道男的公司 未設定             |   |
| 🛆 Arレジ (レジ1808) |                                               |                         |   |
|                 | - 4.在屋力レンダーの設定                                | 在推進開始公開 常設定             |   |
| 初期設定            |                                               |                         |   |
|                 | 予約・在庫の連携状況を選んでください。                           | (ここの項目を選択しないと連携が完了しません) |   |
|                 | 連携なし 予約情報連                                    | 書のみ 予約情報連携+在庫カレンダー      |   |
|                 |                                               |                         |   |
|                 | ホットペッパー グルメの設定は、店舗管理課<br>※ブラウザを立ち上げ、外部サイトに移動し | 問題からおこなってください。<br>ます。   |   |
|                 | ホットペッパー グルメの店舗管理画面                            | 面を見る                    |   |

#### 「曜日別在庫設定|「在庫カレンダー自動延長|を設定し、「この内容で保存する| Step. をタップします 営業日を選択してください。選択した曜日が在庫カレンダーに反映されます。 ※すでに作成されている在庫カレンダーにはこの変更は反映されません。 「曜日別在庫設定」は、新規に作成する在庫カレン 自動派長をCNにすると当月を含む3ヶ月の在進力レンダーが自動作成され、 毎月月初に翌々月分が自動で作成されます。 自動派長をCFFにした場合は、手動で作成する必要があります。 ダーのみに反映されます。 在庫カレンダー自動減損 すでに作成れている在庫カレンダーに設定は反映さ 05 れません。 「在庫カレンダー自動延長」は、設定すると初回の み当月を含む3カ月分の在庫カレンダーが自動で作成 されます。 設定後は毎月月初に翌々月の在庫カレンダーが自動 z で作成されます。

Step.

#### 「予約情報連携+在庫カレンダー連携」をタップします

| 6-15 7/0108(8)   |                                                              | ÷ 44% ∎   |
|------------------|--------------------------------------------------------------|-----------|
| う約<br>予約基本情報     | < ホットペッパー グルメ連携                                              |           |
| コース情報            | レストランボードとホットペッパーグルメの連携設定                                     |           |
| テーブル<br>ヤーブル情報   |                                                              |           |
| レイアウト            | 1.ログインID・バスワード登録 (予約2000-053) (2002070-053) 🕑 登記法            | >         |
| ネット予約<br>ネット予約連携 | 2.デーブル連携 (企業通貨等を) 🤡 設定済                                      | >         |
|                  | 3.曜日別在庫設定 在庫准務時心用 🥪 設定済                                      | >         |
| △ Airレジ (レジ酸電)   | 4.在庫カレンダーの設定 在庫准務90-3                                        | >         |
| 初期設定             |                                                              |           |
|                  | 予約・位置の運動のの必要加のでたさい。(ここの)<br>連載なし 予約情報連携のみ 予約情報連携+台           | E単カレンダー連携 |
|                  | ホットペッパーグルメの設定は、店舗管理商能からおこなってください。<br>※ブラウザを立ち上げ、外部サイトに移動します。 |           |
|                  | ホットペッパー グルメの店舗管理画面を見る                                        |           |

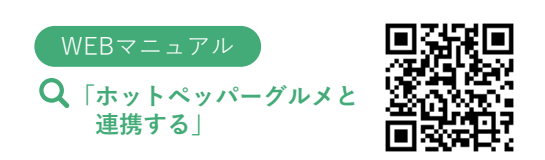

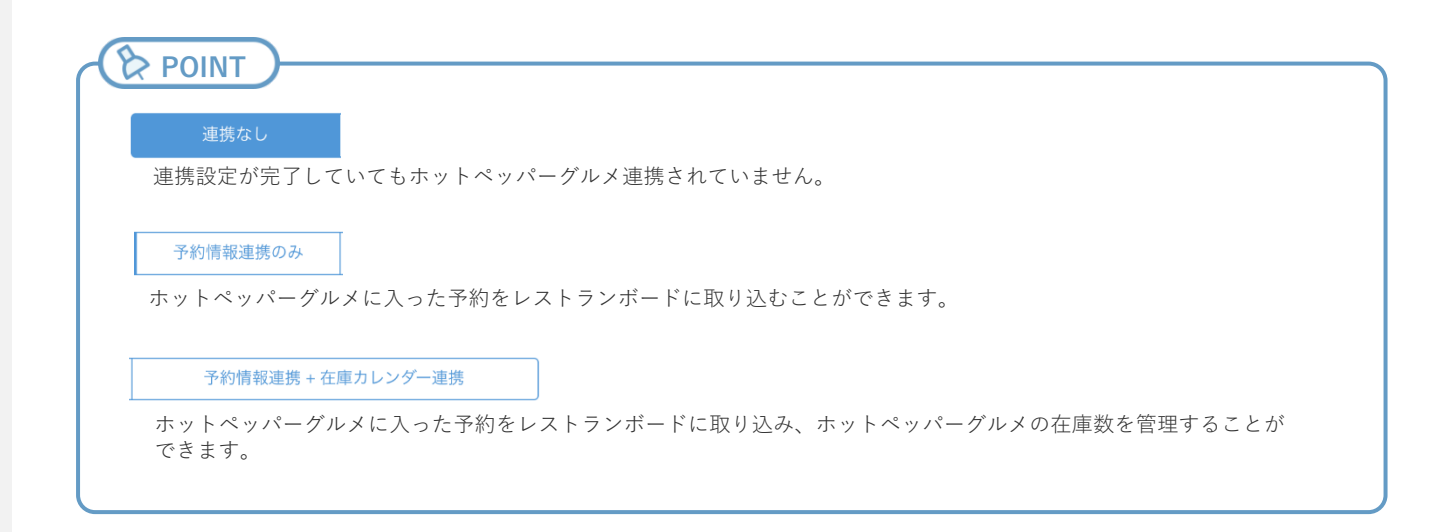

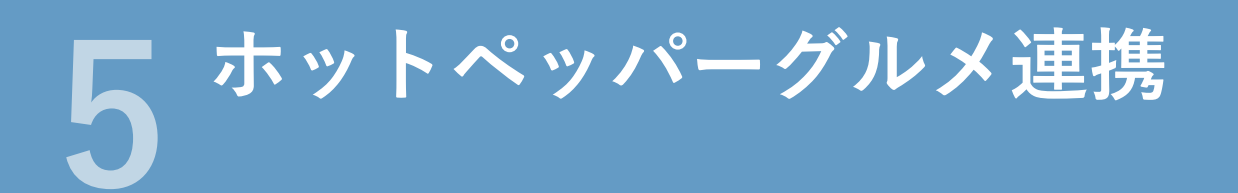

在庫カレンダーの設定

サイドメニュー → 設定 → 在庫カレンダーの設定

ホットペッパーグルメに掲載する在庫を、日付・テーブル別に調整できます。

掲載したい日付・テーブルにチェックを入れ、「保存する」をタップします

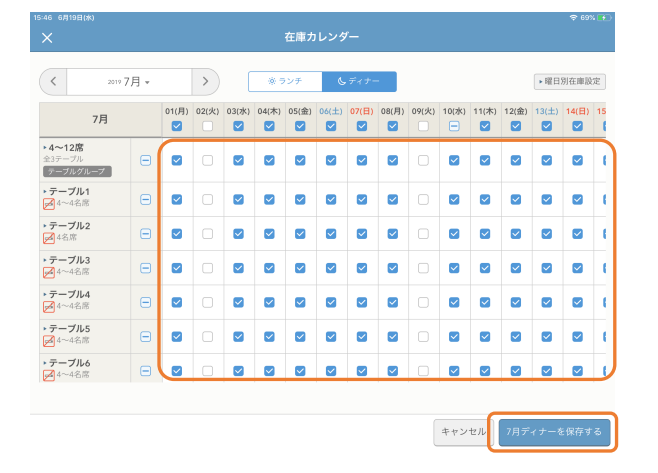

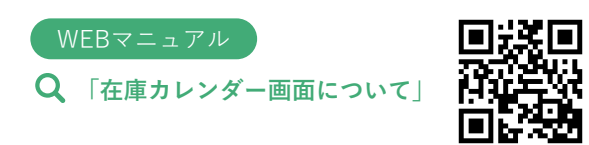

予約受付カレンダーの設定

サイドメニュー → 設定 → 予約受付カレンダーの設定

ホットペッパーグルメの即予約・リクエスト予約の受付、「ネット予約の空席状況」の定休日が設定できます。

#### 設定したい日付を選択し、定休日・即予約・リクエスト予約の設定後「登録する」をタップします

| 34 ( |                    |    |                    |    |         |      |                     |    |                     |    |                     |    | 🗢 67% 🗖                |
|------|--------------------|----|--------------------|----|---------|------|---------------------|----|---------------------|----|---------------------|----|------------------------|
|      |                    |    |                    |    | 7       | \$約3 | を付カレンダ              |    |                     |    |                     |    |                        |
|      | 2019年6月            |    | 2019年7月            |    | 2019年8月 |      | 2019年9月             |    |                     |    |                     | •  | 一括設定                   |
|      |                    |    |                    |    |         | 2    | 019年7月              |    |                     |    |                     |    |                        |
|      | B                  |    | R                  |    | 火       |      | *                   |    | *                   |    | 盘                   |    | ±                      |
|      |                    | 1  | 0日<br>助予約<br>リクエスト | 2  | 定休日     | 3    | 0回<br>即予約<br>リクエスト  | 4  | 01日<br>却予約<br>リクエスト | 5  | 0日<br>即予約<br>リクエスト  | •  | 1組(2名)<br>即予約<br>リクエスト |
| 7    | 0回<br>即予約<br>リクエスト | 8  | 0日<br>即予約<br>リクエスト | 9  | 定休日     | 10   | 01日<br>即予約<br>リクエスト | 11 | 01日<br>即予約<br>リクエスト | 12 | 01日<br>即予約<br>リクエスト | 13 | 0回<br>即予約<br>リクエスト     |
| 14   | 定休日                | 15 | 0回<br>脚予約<br>リクエスト | 16 | 定休日     | 17   | 01日<br>即予約<br>リクエスト | 18 | 0日<br>即予約<br>リクエスト  | 19 | 0日<br>即予約<br>リクエスト  | 20 | 0世<br>即予約<br>リクエスト     |
| 21   | 0回<br>即予約<br>リクエスト | 22 | 0回<br>即予約<br>リクエスト | 23 | 定休日     | 24   | 0回<br>即予約<br>リクエスト  | 25 | 0回<br>卵予約<br>リクエスト  | 26 | 0日<br>即予約<br>リクエスト  | 27 | 0回<br>即予約<br>リクエスト     |
| 28   | 0回<br>即予約<br>リクエスト | 29 | 0日<br>助予約<br>リクエスト | 30 | 定休日     | 31   | 01日<br>即予約<br>リクエスト |    |                     |    |                     |    |                        |

| ×         |                                           |                        |       |                |              |                |                          |
|-----------|-------------------------------------------|------------------------|-------|----------------|--------------|----------------|--------------------------|
| 定休日       | □ 定休日                                     |                        |       | *              | すでに予<br>ることが | 約が入って<br>できません | いる場合は定休日に<br>'*          |
| 即予約受付     | <ul> <li>受け付ける</li> <li>受け付けない</li> </ul> |                        |       |                |              |                |                          |
| リクエスト予約受付 | <ul> <li>受け付ける</li> </ul>                 | 例外設定<br>指定しない<br>指定しない | -<br> | 指定しない<br>指定しない | τ σ.<br>τ σ  | 時間帯は5          | きけ付けない<br>そけ付けない         |
|           | ○ 受け付けない                                  |                        |       |                |              |                |                          |
| ネット予約停止時  | <ul> <li>TEL表示</li> <li>○ ×表示</li> </ul>  |                        |       | ※ネ<br>空        | ット予約<br>席確認力 | 停止(在庫<br>レンダー表 | はなしを含む)の場合<br>示方法を設定します。 |
|           |                                           |                        |       | +              | ャンセ          | n              | 登録する                     |

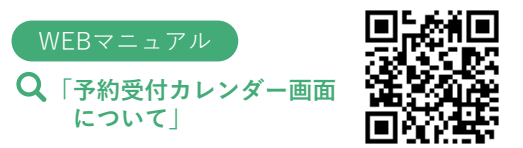

その他の機能 説明した内容以外にレストランボードを便利に利用する機能を紹介します。

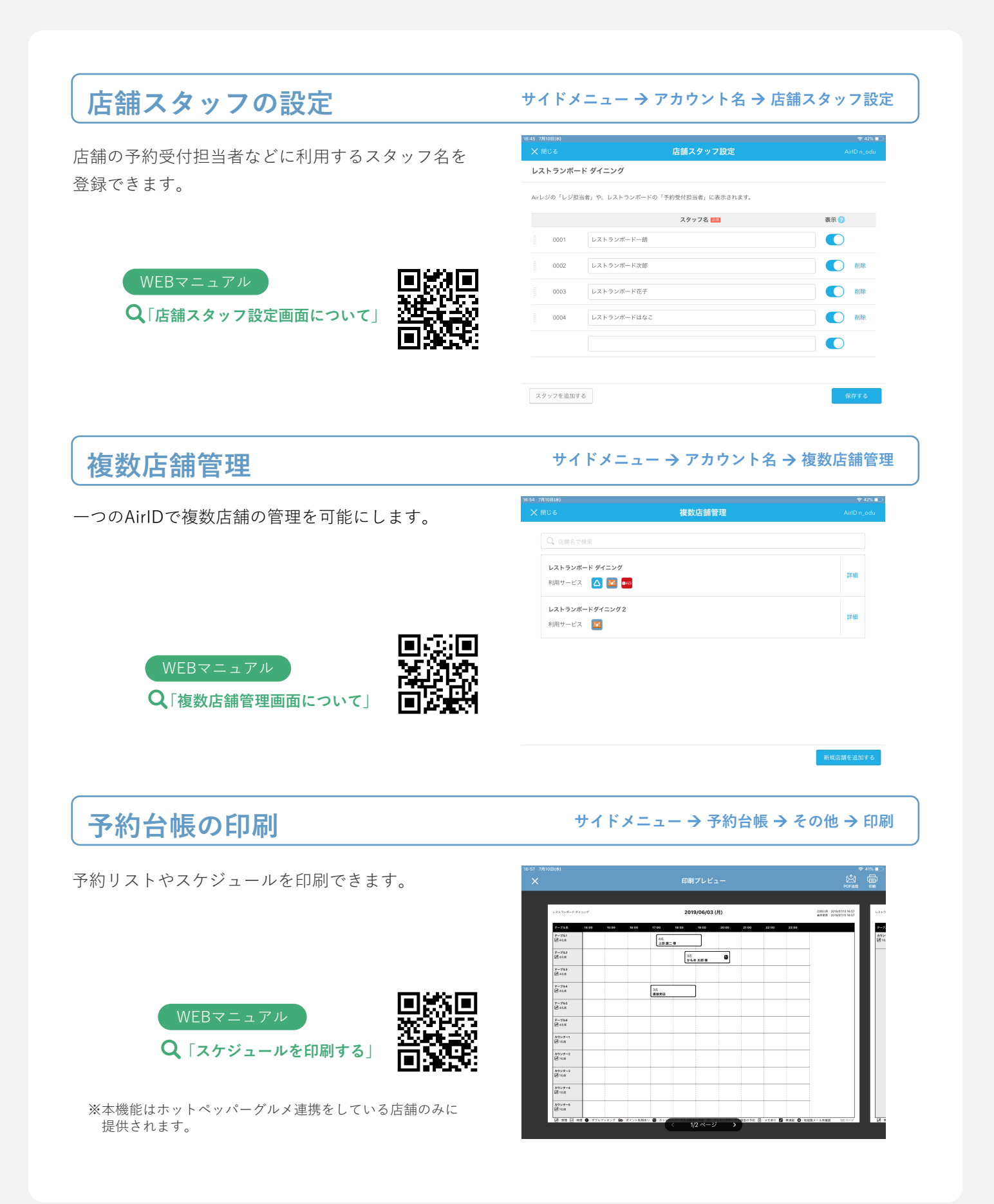

# 予約コース別予約割合の確認

予約コース別予約割合が確認できます。ランキング 形式で表示されるため、予約が多いコースをひと目 で判断することができます。

#### WEBマニュアル Q「項目別(予約コース)画面について」

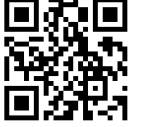

#### サイドメニュー → 集計分析 → 項目別

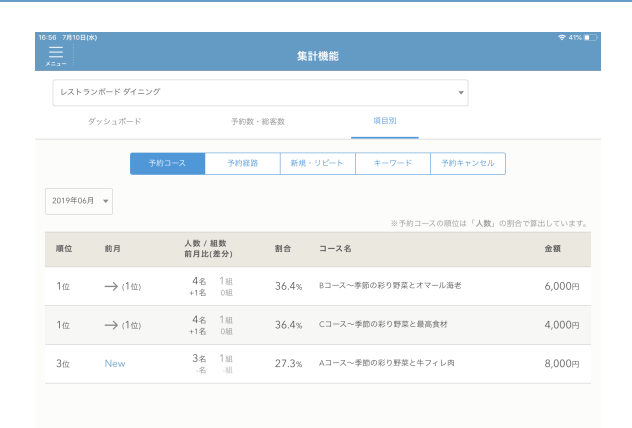

## 経路別予約割合の確認

予約経路別予約割合が確認できます。予約が多い経 路の割合や推移を、ひと目で判断することができま す。

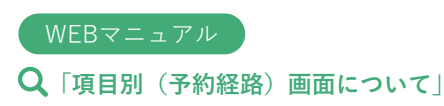

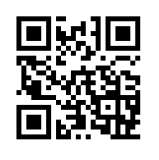

#### サイドメニュー → 集計分析 → 項目別 → 予約経路

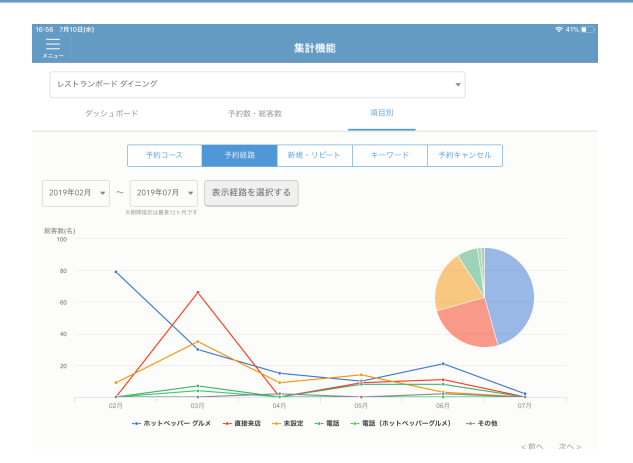

## 売上目標値の設定

直接来店も含め全経路の来店を入力することで、 目標売上の進捗シミュレーションが可能です。

> WEBマニュアル **Q**「今月の目標を設定する」

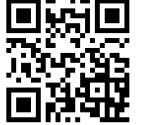

# サイドメニュー → 集計分析 → 目標を設定する

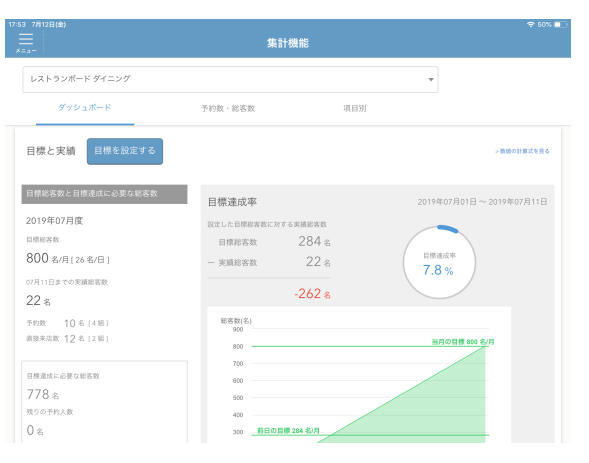

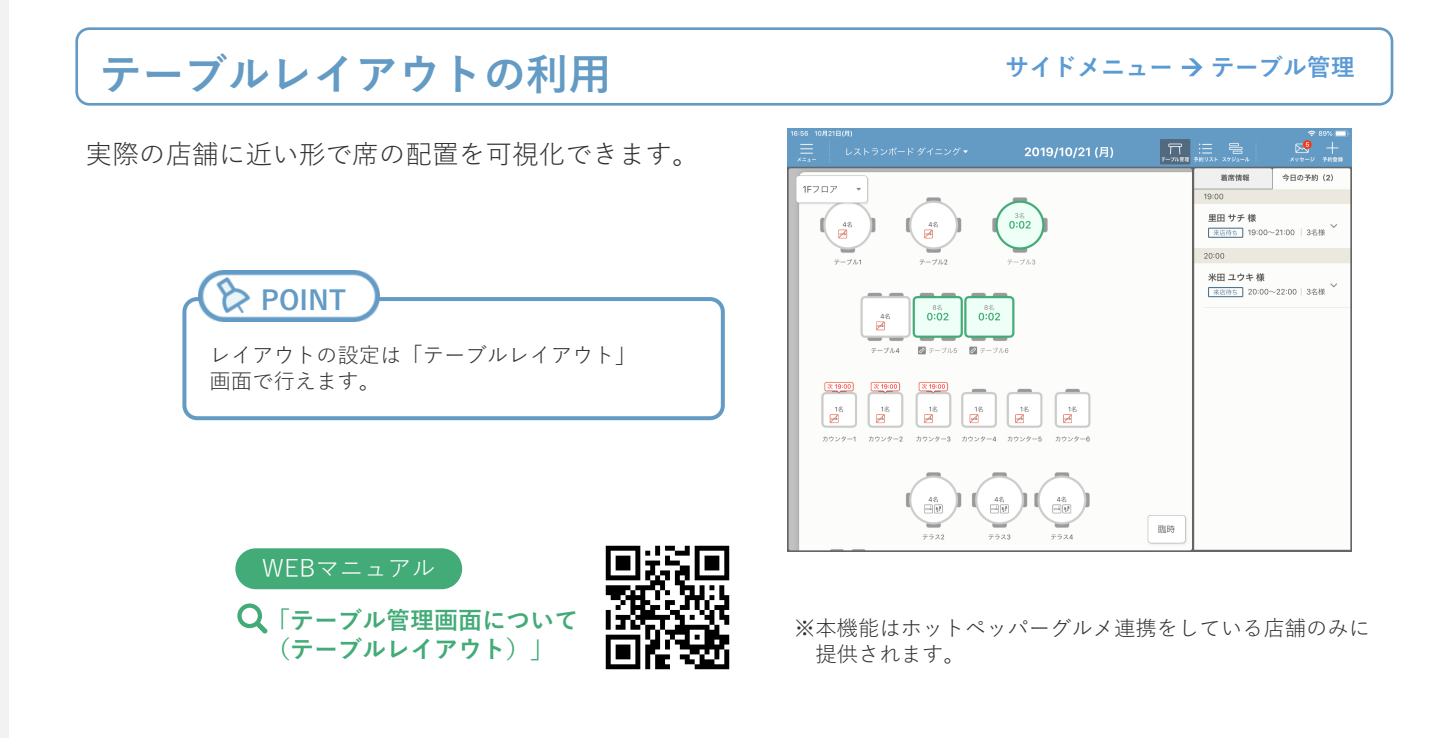

# パソコン版・iPhone版・Androidブラウザ版での利用

パソコン・iPhone・Androidブラウザからも、同じ AirIDでレストランボードを利用できます。 ※iPad版とは一部利用できる機能が異なります。

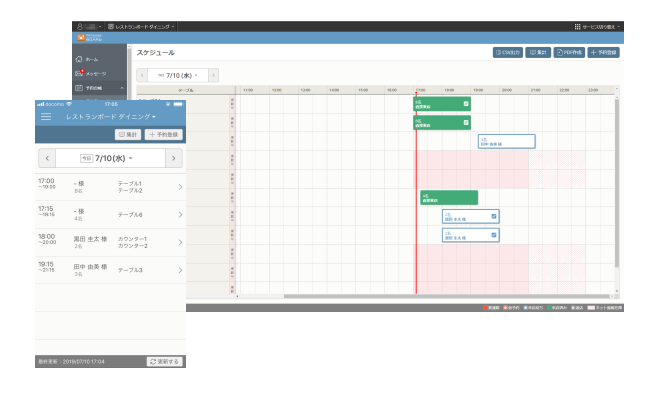

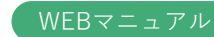

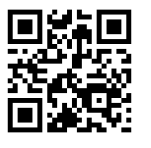

| レストランボード機能一覧    |        | iPad®<br>アプリ | iPhone®<br>アプリ     | Android<br>ブラウザ   | PC<br>ウェブブラウザ |
|-----------------|--------|--------------|--------------------|-------------------|---------------|
| テーブル管理          |        | •            | •                  |                   |               |
| 予約管理            | スケジュール | •            | •                  |                   | •             |
|                 | 予約リスト  | •            | •                  | •                 | •             |
| 顧客台帳            |        | •            |                    |                   | •             |
| 集計分析            |        | •            |                    |                   | •             |
| 操作ガイド、デモモード     |        | •            |                    |                   | •             |
| テーブル、コースなどの各種設定 |        | •            | ※<br>テーブル設定のみ可     |                   | •             |
| ホットペッパーグルメ管理画面  |        | •            | ※<br>予約受付カレンダーのみ可う | ※<br>予約受付カレンダーのみ可 | •             |

# 操作お問い合わせ / ご相談窓口

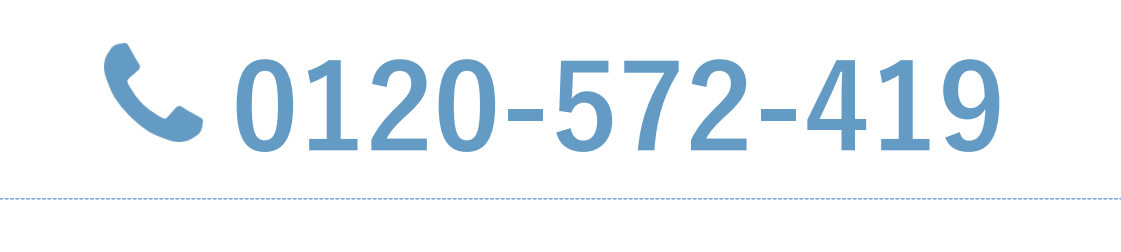

営業時間 年中無休 10:00~23:00

https://faq.restaurant-board.airregi.jp/hc/ja/requests/new

マニュアル・よくあるご質問

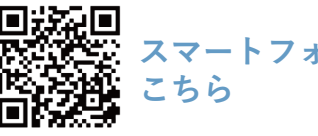

https://faq.restaurant-board.airregi.jp

スマートフォンは

レストランボード公式ページはこちら https://restaurant-board.com/

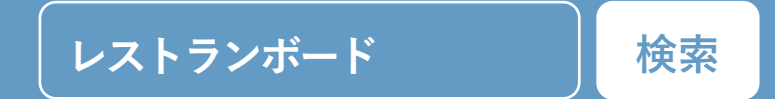